# Nyd det

# Sådan isætter du diske DVD-afspiller/optager (forside) - 22 0 🕕 Tryk på OPEN/CLOSE 💽 på forside optageren. RECMODE 2 Læg en DVD-disk skuffen med etiketsiden opad.

3 Tryk igen på OPEN/CLOSE \_\_\_\_ på forsiden af optageren.

# Afspilning

- 🕕 Tryk på 🏔 eller 🐨 for bladre gennem oversigten med muligheder eller titler.
- 2 Tryk på **PLAY** på den titel, du vil se.
- **3** Tryk på **STOP ()** for at stoppe afspilningen.
- 4 Tryk på DISC MENU 🕬 for at gå tilbage til diskmenuen.

# Optagelse

- Hvis du vil optage, skal du lægge en blank DVD±RVV- eller DVD±R-disk i skuffen med etiketsiden opad og lukke skuffen.
- **2** Tryk på **REC SOURCE** gentagne gange for at vælge den kilde, du vil optage fra.

**BEMÆRK**: Dette hjælper med at vælge, om du vil optage fra tuneren eller en anden enhed, der er tilsluttet via lyd/videoindgangene.

# Behøver du hjælp?

Brugerveiledning

Læs brugervejledningen, som fulgte med din DVD-afspiller/optager.

Online Gå til www.philips.com/support

## Optagelse (continued)

3 Tryk på **REC MODE** gentagne gange for at vælge optagetilstand.

BEMÆRK: vælg mellem at optage i høj kvalitet (optagelsen kan have en varighed af én time). DVD-kvalitet (to timer),VHS-kvalitet extended play (fire timer) og VHS-kvalitet super long play (seks timer).

4) Tryk på 🍙 eller 🐨 for at bladre gennem kanalerne, eller tryk på **0** (0) til **9** (9) for at vælge den kanal, du vil optage fra.

5 Tryk p<u>å **REC** ()</u> for at starte optagelse, tryk på **REC** igen for automatisk at optage 30 minutter.

BEMÆRK: Hver gang du trykker på REC (•), føjes der yderligere 30 minutter til optagetiden.

- 6 Tryk på STOP 💿 for at stoppe optagelsen. "UPDATE" vises på optageren.
- 7 Tryk på DISC MENU 📖, vælg titlen, og tryk på PLAY bfor at afspille optagelsen.

## Diskformater, der kan bruges på denne optager

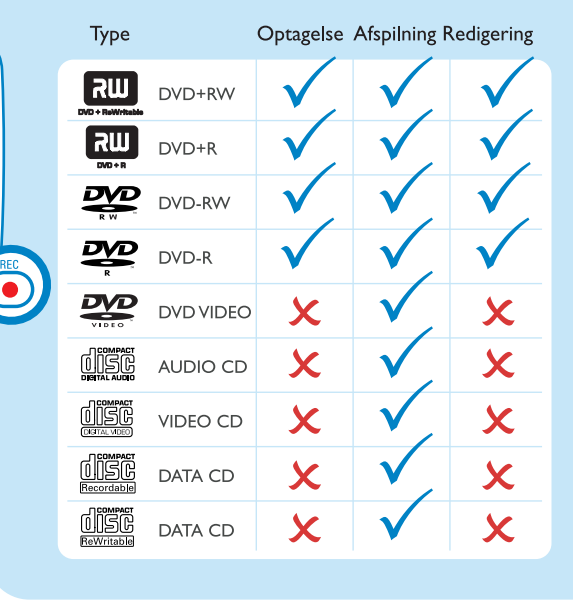

# Lynstartguide

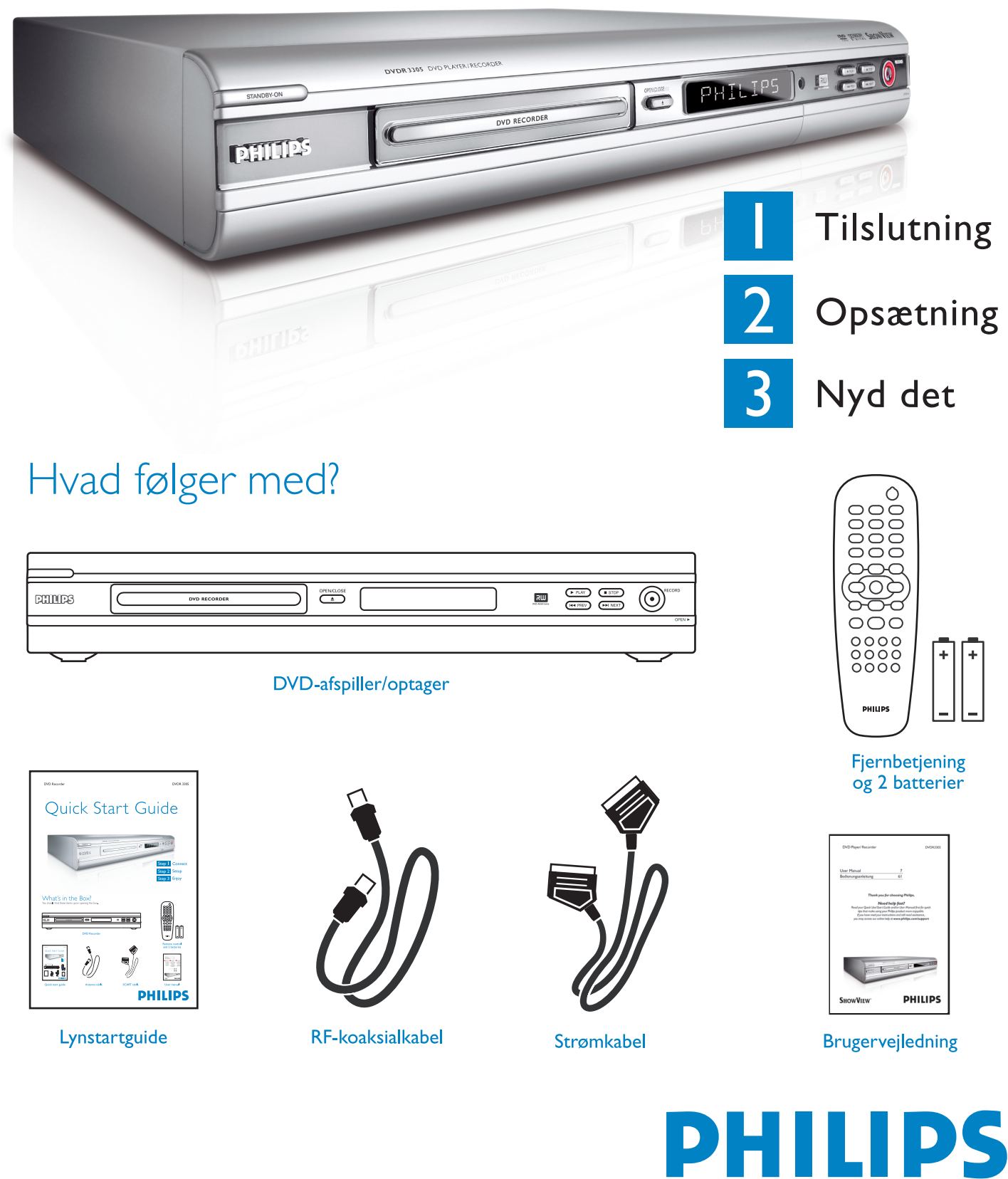

![](_page_0_Figure_30.jpeg)

![](_page_0_Picture_32.jpeg)

![](_page_0_Picture_33.jpeg)

2005 © Koninklijke Philips N.V. Alle rettigheder forbeholdes. 12 NC 3139 246 6912 www.philips.com

Be responsible Respect copyrights **DVDR 3305** 

# Tilslutning Start med "Grundlæggende opkoblinger".

Hvis du har en VCR, skal du følge vejledningen til "Tilslutning med VCR eller lignende".

## Grundlæggende opkoblinger

Inden tilslutning Α Tag antennekablet ud af dit TV..

![](_page_1_Figure_4.jpeg)

- 🚺 Tag antennekablet ud af dit TV, og sæt det i ANTENNA -stikket på optageren.
- 2 Brug det medfølgende RF-koaksialkabel til at forbinde **TV** - stikket på optageren med TV'ets antenneindgang.
- 3 Sæt scartkablet i EXT I TO TV-I/O-stikket på optageren og i den tilsvarende SCART-indgang på TV'et.
- 4 Sæt strømkablet fra optageren i en stikkontakt.

## Tilslutning med VCR eller lignende Inden tilslutning Α Din nye Philips DVD-optager kan erstatte din videos optagefunktioner. Afbryd først alle tilslutninger til din video. В Tilslutning

![](_page_1_Figure_10.jpeg)

- Følg trin 1 til 3 af "B Tilslutning" under "Grundlæggende opkoblinger" for at forbinde \_ optageren, før du fortsætter til trin 2 nedenfor.
- **2** Brug et andet RF-koaksialkabel (medfølger ikke) til at forbinde DVD-optagerens **TV** - stik med TV'ets antenneindgang.
- **3** Brug et andet scartkabel (medfølger ikke) til at forbinde DVD-optagerens **EXT2 AUX-I/O**-stik med videobåndoptagerens scart-udgang (kan også hedde TV OUT eller TO TV).
- 4 Sæt strømkablet fra videoen i en stikkontakt.
  - BEM/ERK: Med denne installation kan videoen ikke optage TV-programmer.

Læs den medfølgende brugervejledning for at se andre tilslutningsdiagrammer.

![](_page_1_Picture_17.jpeg)

![](_page_1_Picture_18.jpeg)

**BEMÆRK:** Du kan desuden trykke på knappen AV- eller SELECT på TV'ets fjernbetjening (hvis en sådan findes) for at vælge den korrekte optagekanal. Læs brugervejledningen til dit TV.

## Installation

### 🚺 Tryk på SYSTEM MENU 🕬 på fjernbetjeningen.

![](_page_1_Picture_23.jpeg)

BEMÆRK: brug knapperne ( ) og ( til at skifte mellem indstillingerne.Vælg et punkt ved at trykke på  $\blacktriangleright$ . Tryk på **OK**  $\bigcirc$  for at bekræfte indstillingen.

## **2** Vælg det land, du bor i.

• Marker 🛄 og tryk på 🕨 . Vælg { **Country** } (Land), og tryk på **OK** () på fjernbetjeningen.

## **3** Opsætning og installation af tv-kanaler.

• Marker 十 🕧 og tryk på 🕞. Vælg { **Channel Search** } (Kanalsøgning), og tryk på **OK** or på fjernbetjeningen for at starte den automatiske søgning efter tv-kanaler.

## 4 Vælg sprog.

- Marker 📢))) og tryk på 🕩.
- vælg displaysprog på skærmen
- vælg standardsprog for diskmenu
- vælg standardsprog for undertekster
- vælg standardsprog for lyd

## 5 Indstil dato og klokkeslæt

- Marker In og tryk på Indexember Brug det numeriske tastatur (0-9) for at indstille dato/klokkeslæt.Tryk derefter på OK for at bekræfte.
- **6** Tryk på **SYSTEM MENU** (MINO) for at afslutte.